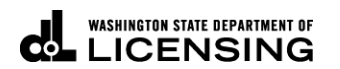

# How to Add Additional Users to an Account in TAP

(Master Access Type Users Only)

Welcome to the Washington State Department of Licensing Prorate and Fuel Tax Services Taxpayer Access Point (TAP). The account information contained in this document is completely fictitious and is intended for instructional purposes only.

Please disable the pop-up blocker settings on your computer to allow pop-ups from the TAP website.

These instructions are for customers who would like to add an additional user to their existing TAP Account(s), as well as granting access to their primary accounts and/or Third Party accounts.

Depending on which browser has been set as the default, screen images may appear slightly different than those included in these instructions.

### Adding an Additional User Process

Only the person set up with the Master Access Type on the account is able to add additional users.

When the request to add an additional user has been submitted, the additional user will not be visible until the request has been processed overnight. Once processed, the new user will receive an email with an authentication code allowing them to log into TAP.

#### **Documents/Information needed**

- ✓ Logon information for the additional user to include Username and Temporary Password.
- ✓ Contact information for the new user (User's Name, Email, and Contact Phone).
- ✓ Authentication contact information for the additional user (User's Email, or Cell Phone and Service Provider).

**Important:** Each user should have their own individual user account. Usernames and passwords should not be shared.

## Instructions to add additional users to your account

Log into Taxpayer Access Point (TAP).

Note: For more Instructions on how to log into your TAP account, see <u>How to log into TAP</u>.

| Menu     Log Off     FT SAMPLE       Home     Federal Employer In My Balance       Back     Accounts <sup>10</sup> View Support ID     My Accounts <sup>10</sup> Navigation     Account Id       > My Accounts     0078001-R501       TAP Help     0078001-FC | D 44-44444<br>S388.6<br>History <sup>1</sup> Messages<br>Account Type<br>Unlicensed Refund :<br>Fuel Distributor<br>Unlicensed Refund : | Names And Add                                                         | dresses                              | Address                                                                                                    | ofile<br>Payment<br>a New Account<br>Hide History Fill<br>Balance Status |
|----------------------------------------------------------------------------------------------------|----------------------------------------------------------------------------------------------------|-----------------------------------------------------------------------|--------------------------------------|----------------------------------------------------------------------------------------------------|--------------------------------------------------------------------------|
| Back Accounts <sup>10</sup><br>View Support ID My Accounts <sup>10</sup><br>Navigation Account Id<br>Wy Accounts<br>Account Id<br>0076001-R501<br>0076001-R401<br>0076001-FC<br>0076001-FC<br>0076001-FT01                                                    | History <sup>1</sup> Message:<br>Account Type<br>Unlicensed Refund :<br>Fuel Distributor<br>Unlicensed Refund :                         | s <sup>1</sup> Letters <sup>0</sup><br>Name<br>FT SAMPLE<br>FT SAMPLE | Frequency<br>Rfn Monthly             | Address<br>123 SAMPLE ST OLYMPIA W4                                                                          | Hide History Fill<br>Balance Status                                      |
| Maxigation         My Accounts           Account Id         0076001-RS01           WMy Accounts         0076001-RA01           TAP Help         0076001-FC           0076001-FT01         0076001-FT01                                                        | Account Type<br>Unlicensed Refund :<br>Fuel Distributor<br>Unlicensed Refund :                                                          | Name<br>FT SAMPLE<br>FT SAMPLE                                        | Frequency<br>Rfn Monthly             | Address<br>123 SAMPLE ST OLYMPIA W4                                                                          | Hide History Fil<br>Balance Status                                       |
| * My Accounts<br>TAP Help<br>0078001-FD<br>0078001-FD<br>0078001-FC<br>0078001-FC<br>0078001-FT01                                                                                                    | Unlicensed Refund :<br>Fuel Distributor<br>Unlicensed Refund                                                                            | FT SAMPLE<br>FT SAMPLE                                                | Rfn Monthly                          | 123 SAMPLE ST OLYMPIA WA                                                                                     | 0.00 Active                                                              |
| TAP Help 0076001-RA01<br>0076001-FC<br>0076001-FT01                                                                                                    | Unlicensed Refund                                                                                                    |                                                                       | Monthly                              | 123 SAMPLE ST OLYMPIA WA                                                                                     | 0.00 Active                                                              |
| 0076001-FT01                                                                                                    | Fuel Carrier                                                                                                    | FT SAMPLE<br>FT SAMPLE                                                | Rfn Monthly<br>Monthly               | 123 SAMPLE ST OLYMPIA WA<br>123 SAMPLE ST OLYMPIA WA                                                         | 0.00 Active<br>0.00 Active                                               |
| TAP How-To Videos 0078001-FB                                                                                                    | Fuel Terminal<br>Fuel Blender                                                                                                    | FT SAMPLE<br>FT SAMPLE                                                | Monthly<br>Monthly<br>Rfn Monthly    | 123 SAMPLE ST OLYMPIA WA<br>123 SAMPLE ST OLYMPIA WA<br>123 SAMPLE ST OLYMPIA WA                             | 0.00 Active<br>0.00 Active                                               |
| TAP Frequently Asked 0076001-FA<br>Questions 0076001<br>0076001-1201                                                                                                    | Aircraft Fuel Distribu<br>IFTA                                                                                                    | FT SAMPLE<br>FT SAMPLE<br>FT SAMPLE                                   | Monthly<br>Quarterly<br>Prorate Fisc | 123 SAMPLE ST OLYMPIA WA<br>123 SAMPLE ST OLYMPIA WA<br>123 SAMPLE ST OLYMPIA WA<br>123 SAMPLE ST OLYMPIA WA | 388.50 Active<br>0.00 Active                                             |
| 10 Rows                                                                                                    |                                                                                                    |                                                                       |                                      |                                                                                                    |                                                                          |

Under I Want To..., click on View Profile.

| oity were you born?                                                                                                    | View Accounts<br>Update Profile<br>Change My Password<br>Cancel My Online Access<br>Add an Additional Usernai<br>Grant Access to My Acco<br>Request Access to Anothe<br>Distribute Access to My Ti<br>ht Options Manage Logons | me<br>unts<br>ar User's Account<br>hird Party Accounts                                                                                                    |  |  |  |  |  |
|----------------------------------------------------------------------------------------------------|----------------------------------------------------------------------------------------------------|----------------------------------------------------------------------------------------------------|--|--|--|--|--|
| ns Third Party Paymen                                                                                                    | nt Options Manage Logons                                                                                                    |                                                                                                    |  |  |  |  |  |
| Manage Payment Options         Third Party Payment Options         Manage Logons           Default         Other           Manage Default Payment Information for Each Account         Fit |                                                                                                    |                                                                                                    |  |  |  |  |  |
| Account Id<br>0076001-FA<br>0078001-FB<br>0078001-FC                                                                                                    | Account Type Source Nar<br>Aircraft Fuel Distributor My Bank Ac<br>Fuel Blender<br>Fuel Carrier                                                                                                    | me Payment Source<br>JPMORGAN CHASE - 0023<br>Setup<br>Setup                                                                                                    |  |  |  |  |  |
| 0078001-FD<br>0078001-FT01<br>0078001<br>0078001<br>0076001-1201                                                                                                    | Fuel Distributor<br>Fuel Terminal<br>IFTA<br>IRP Fleet                                                                                                    | Setup<br>Setup<br>Setup<br>Setup                                                                                                    |  |  |  |  |  |
| 0076001-RA01<br>0076001-RM01<br>0076001-RS01                                                                                                    | Unlicensed Refund Aircr<br>Unlicensed Refund Moto<br>Unlicensed Refund Sper                                                                                                    | Setup<br>Setup<br>Setup                                                                                                    |  |  |  |  |  |
|                                                                                                    | 0078001-FT01<br>0078001<br>0078001-1201<br>0078001-RA01<br>0078001-RM01<br>0078001-RS01                                                                                                    | 0078001-FT01         Fuel Terminal           0078001         IFTA           0076001-1201         IRP Fleet           0076001-RA01         Unlicensed Refund Airco           0076001-RM01         Unlicensed Refund Moto           0076001-RS01         Unlicensed Refund Spec |  |  |  |  |  |

Click on Add an Additional Username.

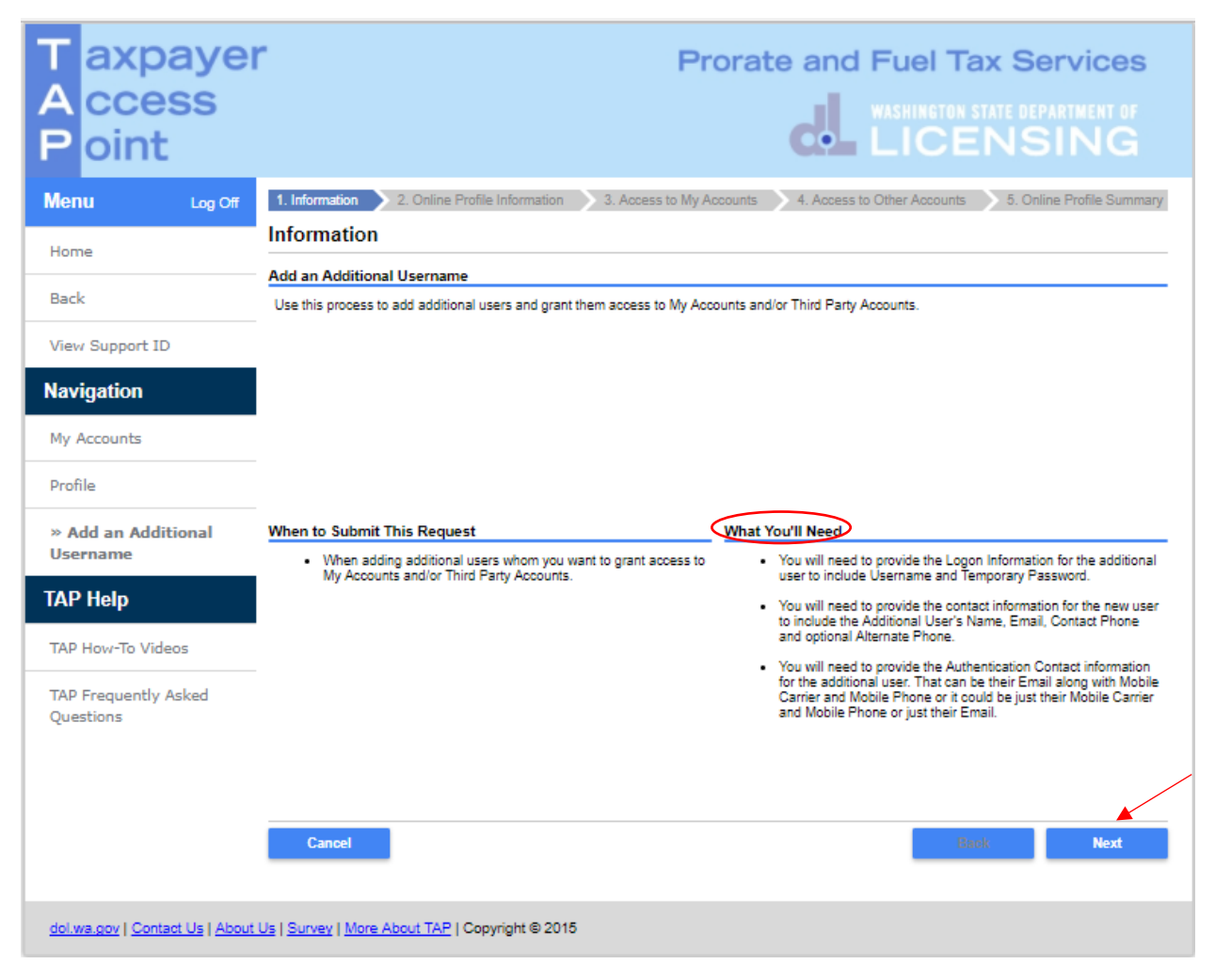

Note: Read What You'll Need for specific information needed in order to set up an additional user.

Click Next.

| T axpayer<br>A ccess<br>P oint    | ſ                        |                                      | Pr       | orate and F                | Fuel Tax Services                        |
|-----------------------------------|--------------------------|--------------------------------------|----------|----------------------------|------------------------------------------|
| Menu Log Off                      | 1. Information 2. 0      | Online Profile Information 3. Access | to My Aa | counts 4. Access to C      | Other Accounts 5. Online Profile Summary |
| Home                              |                          | normation                            |          | Additional user's cont     | actinformation                           |
| Back                              | Username                 | samole                               | ]        | Additional User's Name     | iane doe                                 |
| View Support ID                   | Password                 |                                      | 0        | Email                      | janedoe@test.wa.gov                      |
| Navigation                        | Confirm Password         |                                      |          | Confirm Email              | janedoe@test.wa.gov                      |
| Navigation                        | Secret Question          | -                                    | 0        | Contact Phone              | (380) 111-4455                           |
| My Accounts                       | Secret Answer            |                                      |          | Alternate Phone            |                                          |
| Profile                           | Authentication contac    | t information                        | nlated   | That can be Email or Phone | or Phone/Email                           |
| » Add an Additional               | only one method of bein  | Email Text Text/Email                |          | mat can be Email of Fridre |                                          |
| Username                          | Authentication Email     | Required                             |          |                            |                                          |
| TAP Help                          |                          |                                      | Requ     | ired                       |                                          |
| TAP How-To Videos                 | Cancel                   |                                      |          |                            | Back Next                                |
| TAP Frequently Asked<br>Questions |                          |                                      |          |                            |                                          |
| dol.wa.gov   Contact Us   About   | Us   Survey   More About | t TAP   Copyright © 2015             |          |                            |                                          |

Enter the following Logon Information:

- Create a **Username** for the Additional User being added,
- Create a Temporary Password and reenter to Confirm Password,
- Leave Secret Question and Secret Answer blank. The new user will enter this when they log in.

*Note:* Each person should have their own login with unique username and password. Your password and secret answer are not known by our staff.

Enter the following, Additional User's Contact Information:

- Name of the additional user,
- Email address for additional user, and Confirm Email,
- Contact Phone number for additional user.

#### For your Additional User's Authentication contact information:

• Select **Email**, **Text**, or **Text/Email**, and enter required information. This authentication information will be used to receive their authentication code necessary each time when logging into TAP.

Click Next.

| T axpayer<br>A ccess<br>P oint    |                    |                                                                |                       | Pro                                                                                                    | rate and Fi                    | uel Tax Ser<br>shington state depar<br>ICENSI | vices<br>Iment of<br>NG |
|-----------------------------------|--------------------|----------------------------------------------------------------|-----------------------|----------------------------------------------------------------------------------------------------|--------------------------------|-----------------------------------------------|-------------------------|
| Menu Log Off                      | 1. Informati       | on 2. Online                                                   | Profile Information   | 3. Access to My Account<br>3. Access to My Account<br>3. Access to My Account<br>3. Access to My Account<br>3. Access to My Account<br>3. Access to My Account<br>3. Access to My Account<br>3. Access to My Account<br>3. Access to My Account<br>3. Access to My Account<br>3. Access to My Account<br>3. Access to My Account<br>3. Access to My Account<br>3. Access to My Account<br>3. Access to My Access to My Access<br>3. Access to My Access to My Access<br>3. Access to My Access to My Access<br>3. Access to My Access to My Access<br>3. Access to My Access to My Access<br>3. Access to My Access to My Access<br>3. Access to My Access to My Access<br>3. Access to My Access to My Access<br>3. Access to My Access to My Access<br>3. Access to My Access to My Access<br>3. Access to My Access to My Access to My Access<br>3. Access to My Access to My Access to My Access to My Access<br>3. Access to My Access to My Access to M | Ints 4. Access to Othe         | er Accounts 5. Online F                       | Profile Summary         |
|                                   | Access             | to My Acco                                                     | unts                  |                                                                                                    |                                |                                               |                         |
| Home                              | Grant Loor         | n Access to My                                                 | Accounts              |                                                                                                    |                                |                                               | Filter                  |
| Back                              | Select             | Account Id                                                     | Account Type          | Name                                                                                                    | Address                        |                                               | Filter                  |
|                                   | 1                  | 0076001                                                        | IFTA                  | FT SAMPLE                                                                                                    | 123 SAMP                       | LE ST OLYMPIA WA 98501                        |                         |
| View Support ID                   | 1                  | 0076001-1201                                                   | IRP Fleet             | FT SAMPLE                                                                                                    | 123 SAMP                       | LE ST OLYMPIA WA 98501                        |                         |
|                                   |                    | 0076001-FA                                                     | Aircraft Fuel Distrib | FT SAMPLE                                                                                                    | 123 SAMP                       | LE ST OLYMPIA WA 98501                        |                         |
| Navigation                        |                    | 0076001-FB                                                     | Fuel Blender          | FT SAMPLE                                                                                                    | 123 SAMP                       | LE ST OLYMPIA WA 98501                        |                         |
|                                   |                    | 0076001-FC                                                     | Fuel Carrier          | FT SAMPLE                                                                                                    | 123 SAMPLE ST OLYMPIA WA 98501 |                                               |                         |
| My Accounts                       | 1                  | 0076001-FD                                                     | Fuel Distributor      | FT SAMPLE                                                                                                    | 123 SAMP                       | LE ST OLYMPIA WA 98501                        |                         |
|                                   |                    | 0076001-FT01 Fuel Terminal FT SAMPLE 123 SAMPLE ST OLYMPIA WAS |                       |                                                                                                    |                                | LE ST OLYMPIA WA 98501                        |                         |
| Profile                           |                    | 0076001-RA01                                                   | Unlicensed Refund     | FT SAMPLE                                                                                                    | 123 SAMP                       | LE ST OLYMPIA WA 98501                        |                         |
|                                   |                    | 0076001-RM01                                                   | Unlicensed Refund     | FT SAMPLE                                                                                                    | 123 SAMP                       | LE ST OLYMPIA WA 98501                        |                         |
| » Add an Additional               |                    | 0076001-RS01                                                   | Unlicensed Refund     | FT SAMPLE                                                                                                    | 123 SAMP                       | LE ST OLYMPIA WA 98501                        |                         |
| Osername                          | 10 Rows            |                                                                |                       |                                                                                                    |                                |                                               |                         |
| TAP Help                          | •                  |                                                                |                       |                                                                                                    |                                |                                               |                         |
| TAP How-To Videos                 | Cance              | 21                                                             |                       |                                                                                                    |                                | Васк                                          | Next                    |
| TAP Frequently Asked<br>Questions |                    |                                                                |                       |                                                                                                    |                                |                                               |                         |
| dol.wa.gov   Contact Us   About U | Js   <u>Survey</u> | More About TAP                                                 | Copyright © 2015      |                                                                                                    |                                |                                               |                         |

*Note:* If you have primary accounts, they would be listed here for you to give an additional user access to them.

**Select** the **accounts** you would like the new user to have access to or click **Next**, if you have no accounts listed here.

| T axpayer<br>A ccess<br>P oint    | r             |               |                       | Prora                    | te and Fu            | el Tax Se<br>Ington state der<br>CENS | ARTIMENT OF       |
|-----------------------------------|---------------|---------------|-----------------------|--------------------------|----------------------|---------------------------------------|-------------------|
| Menu Log Off                      | 1. Informatio | n 🔰 2. Online | e Profile Information | 3. Access to My Accounts | 4. Access to Other A | ccounts 🔷 5. Onlin                    | e Profile Summary |
| Home                              | Access        | to Other A    | ccounts               |                          |                      |                                       |                   |
| Back                              | Grant Logo    | Account Id    | Account Type          | ave Access To            | Address              |                                       | Filter            |
|                                   |               |               |                       |                          |                      |                                       |                   |
| View Support ID                   | Cano          | el            |                       |                          |                      | Back                                  | Next              |
| Navigation                        |               |               |                       |                          |                      |                                       |                   |
| My Accounts                       |               |               |                       |                          |                      |                                       |                   |
| Profile                           |               |               |                       |                          |                      |                                       |                   |
| » Add an Additional<br>Username   |               |               |                       |                          |                      |                                       |                   |
| TAP Help                          |               |               |                       |                          |                      |                                       |                   |
| TAP How-To Videos                 |               |               |                       |                          |                      |                                       |                   |
| TAP Frequently Asked<br>Questions |               |               |                       |                          |                      |                                       |                   |
| dol.wa.gov   Contact Us   About   | Us   Survey   | More About TA | P   Copyright © 201   | 5                        |                      |                                       |                   |

*Note:* If you have third party accounts, they would be listed here for you to give an additional user access to them (not common).

**Select** the **accounts** you would like the new user to have access to or click **Next**, if you have no accounts listed here.

*Note:* The next screen which is not shown, is the *Online Profile Summary Screen*. Everything you entered when setting up an additional user will be displayed here for your review. If corrections are needed, use the numbered tabs at the top of the screen in blue or use the *Back* button.

If no corrections are needed, click Submit.

|                       |                      |        | ×        |
|-----------------------|----------------------|--------|----------|
| Are you sure you want | to submit this reque | est?   |          |
| Password              |                      |        | _        |
|                       | ОК                   | Cancel | Required |
|                       |                      | _      | _        |

You are required to enter your TAP Password and Click Ok, to complete your request.

| T axpaye<br>A ccess<br>P oint                                                                                                    | r Prorate and Fuel Tax Services                                                                                                    |
|----------------------------------------------------------------------------------------------------|----------------------------------------------------------------------------------------------------|
| Menu     Log Off       Home        Back        View Support ID        Navigation        My Accounts        Profile        Add an Additional        Username        > Request | Your request has been submitted.<br>Your confirmation number is 1-828-881-536.<br>If you submit a Return after 5:30pm PST, it may not post to your account until the following day.<br>If you make a Payment after 5:30pm PST, it may not post to your account until the following day.<br>A copy of this confirmation message has been sent to your email address. To ensure your emails from Washington State Department of Licensing are<br>received, please set your email filter to allow messages from <u>Bol.wa.gov</u> .<br>OK Print<br>Tell us how we're doing |
| TAP How-To Videos<br>TAP Frequently Asked<br>Questions                                                                                                    |                                                                                                    |

An email confirming your request to Add an Additional Username will be sent to you. The additional user will not be visible to you until the request has been processed overnight.

After the request has been processed, the new user will receive an email with an Authentication Code and hyperlink to log in for the first time.

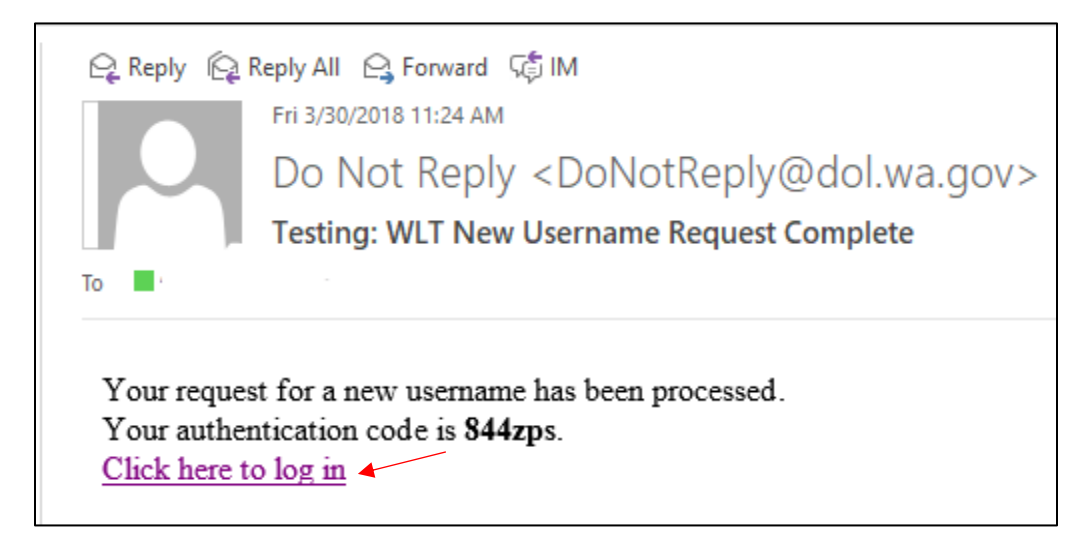

The new user should click on **Click here to log in** hyperlink.

| T axpayer                                                                                                    | Prorate and Fuel Tax Services                                                                              |
|----------------------------------------------------------------------------------------------------|----------------------------------------------------------------------------------------------------|
| A ccess                                                                                                    | WASHINGTON STATE DEPARTMENT OF                                                                             |
| P oint                                                                                                    | LICENSING                                                                                                  |
| IFTA / Prorate (IRP) / Fuel Tax / Unlicensed Refund<br>Application<br>If you already have an active Prorate and Fuel Tax account with the Washington<br>State Department of Licensing, click the "Create a new username" button.<br>Create a new username<br>If you do not have an active IFTA, Prorate (IRP), Fuel Tax, or Unlicensed Refund<br>account with the Washington State Department of Licensing, click the "Set up a<br>new online IFTA, Prorate (IRP), Fuel Tax and/or Unlicensed Refund Account"<br>butto.<br>Set up a new online IFTA, Prorate (IRP), Fuel Tax, and/or<br>Unlicensed Refund Account | Already registered?<br>Usemame<br>sample<br>Password<br>Required<br>Authentication Code<br>844zps<br>Login |
| If you are trying to pay a Dyed Diesel Violation or an Unlicensed Fuel Tax                                                                                                    | I forgot my username                                                                                       |
| Violation click the "Pay an assessment" button.                                                                                                    | I forgot my password                                                                                       |
| Pay an assessment                                                                                                    | Find more information on TAP                                                                               |
| Check the status of your application                                                                                                    | Tell us how we're doing                                                                                    |

When your new user clicks the hyperlink, they will be directed to our Taxpayer Access Point site. Their Username and Authentication Code will autofill. For **Password**, they will enter their temporary password you assigned them, and click **Login**.

| T axpayer<br>A ccess<br>P oint    | r                                                             |                      | F              | Prorat   | e and Fuel Ta | ax Services<br>state department of<br>ENSING |
|-----------------------------------|---------------------------------------------------------------|----------------------|----------------|----------|---------------|----------------------------------------------|
| Menu                              | Profile Information                                           | Required             |                |          |               | Save                                         |
| Home                              | Web Logon                                                     | sample               |                | Country  | USA           | туре 🔽                                       |
| Back                              | Web Name                                                      | Jane Doe             |                | Phone 1  |               |                                              |
|                                   | Email                                                         | :@dol.wa.gov         |                | Country  | USA           | Туре 🔽                                       |
| View Support ID                   | Secret Question                                               |                      |                | Phone 2  | _             |                                              |
| Navigation                        | New Question                                                  | Required             | ~              | Required |               |                                              |
| Logon                             | Confirm                                                       |                      |                |          |               |                                              |
| » Profile                         | Authentication Co                                             | ntact                |                |          |               |                                              |
| TAP Help                          | <ul> <li>Send Authentica</li> <li>Send Authentica</li> </ul>  | ion Text             | Email 2 @dol.w | ia.gov   |               |                                              |
| TAP How-To Videos                 | <ul> <li>Send Addientical</li> <li>Send Text or Em</li> </ul> | ail                  |                |          |               |                                              |
| TAP Frequently Asked<br>Questions |                                                               |                      |                |          |               | Save                                         |
| dol.wa.gov   Contact Us   About   | Us   Survey   More Al                                         | pout TAP   Copyright | ⊜ 2015         |          |               |                                              |

The **Profile Information Required** screen will appear for them to select their own secret question from the **New Question** drop down menu. They will answer, confirm the answer, and click **Save**. The new user has completed their process and can now use their TAP account.

This concludes our instructions. Thank you.

If you need further assistance, please contact our office:

- IFTA, Prorate, or Dyed Diesel, please call our Motor Carrier Services Office at 360-664-1858 or email <u>motorcarrierservices@dol.wa.gov</u>.
- Fuel Tax Accounts, please call 360-664-1852 or email <u>FuelTax@dol.wa.gov</u>.
- Unlicensed Refund Accounts, please call 360-664-1838 or email <u>UnlicensedRefunds@dol.wa.gov</u>.